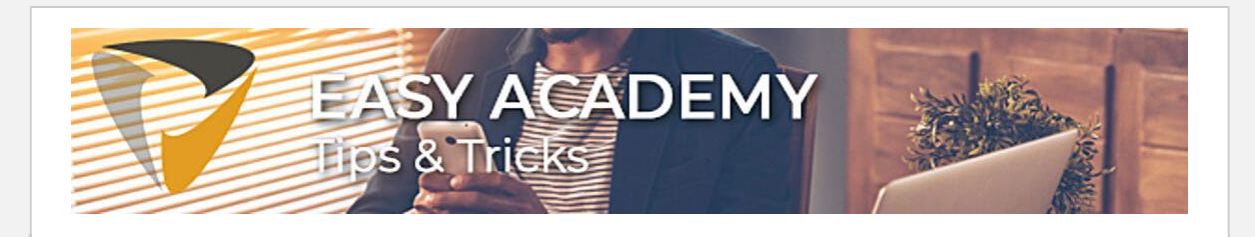

## Tip 13. Print opties in Easy Invoice

Wanneer u vanuit Easy Invoice een factuur uitprint dan zal u in veel gevallen een hoop informatie over de factuur printen, welke u niet direct nodig heeft.

Om papier en wachttijd bij de printer te beparen licht ik hier toe hoe u meer grip kunt krijgen over de print functie

## 1. Een print maken.

Om te beginnen opent u de desbetreffende factuur in Easy Invoice vanuit de werklijst.

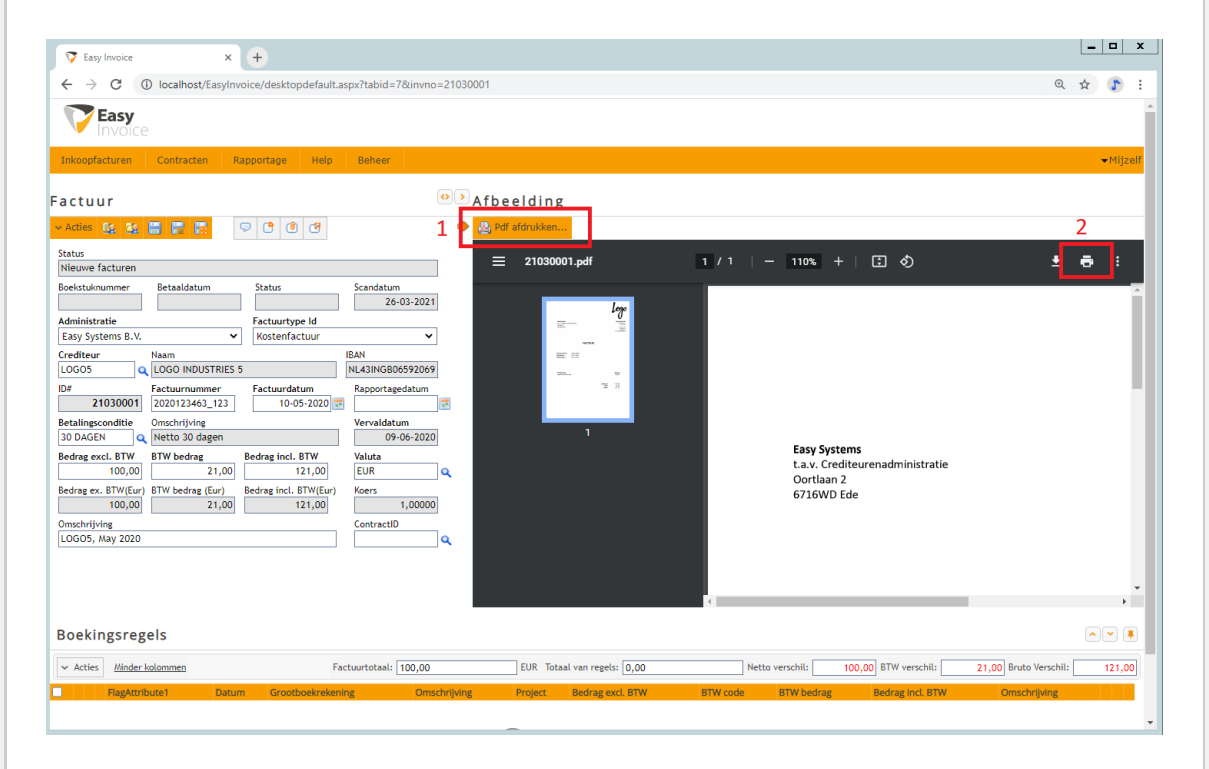

Hier kunt u bij de PDF afbeelding van de factuur op twee manieren een print opdracht starten. U kunt op knop 1 uit de afbeelding ("Pdf afdrukken") klikken. Met deze knop maakt u een print opdracht om een PDF te printen zoals deze afgebeeld staat in Easy Invoice met daarbij alle regelinformatie, commentaren en historie. Met de print knop 2 uit de afbeelding hierboven geeft u de opdracht om enkel de PDF uit te printen zoals deze in het PDF venster staat. U krijgt dan een papieren versie van de factuur zonder additionele financiële informatie uit Easy Invoice

## 3. De print opties aanpassen

Wanneer u slechts een selectie van financiële gegevens uit Easy Invoice met uw factuur mee wilt printen kunt u bepaalde elementen uitschakelen.

Wederom begint u hiermee door het desbetreffende factuur te openen in Easy Invoice vanuit de werklijst.

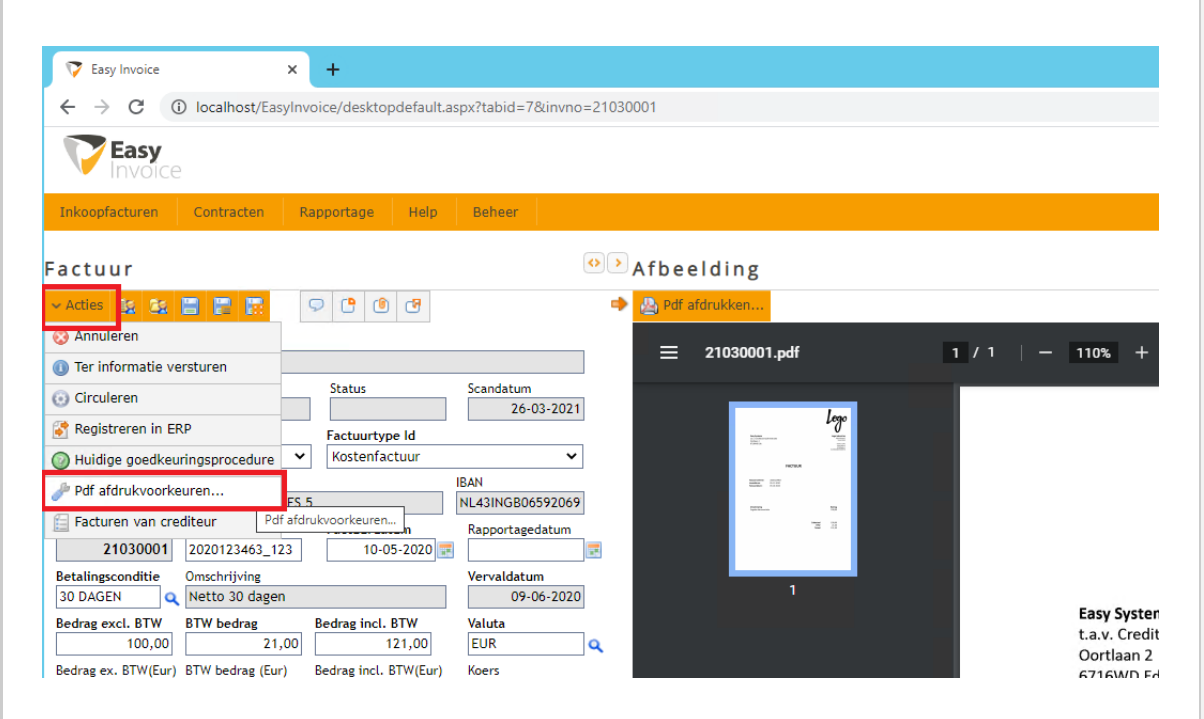

Vervolgens klikt u op "Acties" en kiest u in het menu voor "PDF Afdrukvoorkeuren..." zoals afgebeeld hierboven.

Vervolgens kunt u in het volgende scherm kiezen welke elementen u wilt afdrukken en welke niet.

| 🔯 Easy Invoice                                                                                                    | × +                                                                                                    |                                                                                                    |                                                                                                    |                                                                           |
|----------------------------------------------------------------------------------------------------|----------------------------------------------------------------------------------------------------|----------------------------------------------------------------------------------------------------|----------------------------------------------------------------------------------------------------|---------------------------------------------------------------------------|
| $\leftrightarrow$ $\rightarrow$ C (i) localhost                                                                                                    | t/EasyInvoice/desktopdefault.a                                                                                                    | spx?tabid=7&invno=                                                                                                    | 21030001                                                                                                    |                                                                           |
| Easy                                                                                                    |                                                                                                    |                                                                                                    |                                                                                                    |                                                                           |
|                                                                                                    |                                                                                                    |                                                                                                    |                                                                                                    |                                                                           |
| Factuur                                                                                                    |                                                                                                    |                                                                                                    | Afbeelding                                                                                                    |                                                                           |
|                                                                                                    |                                                                                                    |                                                                                                    |                                                                                                    |                                                                           |
|                                                                                                    |                                                                                                    |                                                                                                    | = 21020001 w# - 1                                                                                                    | - 110% +   🗄 🖏                                                            |
| Beekstuknummer<br>Administratie<br>Easy Systems B.V.<br>Crediteur<br>LOGO5<br>Q<br>21030001<br>22001224<br>Betalingsconditie<br>30 DAGEN<br>Bedrag excl. BTW<br>BTW bedrag<br>100,00<br>Bedrag ex. BTW(Eur)<br>BTW bedrag<br>100,00<br>Conschrijving<br>LOGO5, May 2020 | mi Status<br>Factuurtype ld<br>Kostenfactuur<br>JSTRIES 5<br>mmer<br>J3.123 Pactuurdatum<br>agen<br>g<br>21,00 Bedrag incl. BTW<br>21,00 Bedrag incl. BTW(fur)<br>21,00 I21,00 | Scandatum<br>26-03-2021<br>IBAN<br>NL43INGB06592069<br>Rapportagedatum<br>09-06-2020<br>Valuta<br>EUR<br>ContractID<br>ContractID | <ul> <li>Pdf Afdruk voorkeuren</li> <li>Deze opties bepalen hoe de factuur wordt geexporteerd naar een Pdf document</li> <li>Factuur kopgegevens <ul> <li>Boekingsregels</li> <li>Factuurafbeelding</li> <li>Factuurafbeelding voorop</li> <li>Factuurafbeelding voorop</li> <li>Gatuurafbeelding voorop</li> <li>Gotvangers</li> <li>Opmerkingen bij de factuur</li> </ul> </li> </ul> | Easy Systems<br>t.a.v. Crediteurenadministrat<br>Oortiaan 2<br>6716WD Ede |

In dit scherm laat u een vinkje staan bij de elementen die geprint moeten worden en haalt u de elementen die niet geprint moeten worden weg. Daarna klikt u op "Opslaan" en komt u terug bij de factuur.

Nu zal Easy Invoice enkel de elementen uitprinten waarbij u een vinkje geplaatst heeft. Gebruik hiervoor de "PDF Afdrukken..." knop uit de afbeelding hieronder. Tip: print opties in Easy Invoice

| 💎 Easy Invoice 🗙 🗙                       | +                                                     |                        |               |               |  |
|------------------------------------------|-------------------------------------------------------|------------------------|---------------|---------------|--|
| ← → C ① localhost/EasyInvo               | ce/desktopdefault.aspx?                               | ?tabid=7&invno=21      | 030001        |               |  |
| <b>Easy</b><br>Invoice                   |                                                       |                        |               |               |  |
| Inkoopfacturen Contracten Ra             | oportage Help E                                       | 3eheer                 |               |               |  |
| Factuur                                  |                                                       | Ø                      | Afbeeldi      | ng            |  |
| 🗸 Acties 🚉 🍇 🔡 🔛 🕅                       | ) (* () (*                                            | 🗢 🔬 Pdf afdrukken      |               |               |  |
| Status<br>Nieuwe facturen                |                                                       | I                      | = 210         | 30001 pdf     |  |
| Boekstuknummer Betaaldatum               | Status Sc                                             | candatum<br>26-03-2021 |               | lene          |  |
| Administratie                            | Factuurtype Id                                        |                        |               |               |  |
| Easy Systems B.V.                        | Kostenfactuur                                         | <b>V</b>               |               | HOTELA        |  |
| LOGO5 Q LOGO INDUSTRIES 5                | IBAR<br>NL4                                           | 43INGB06592069         |               | Territoria No |  |
| ID# Factuurnummer                        | Factuurdatum Ra                                       | apportagedatum         |               | 72 22         |  |
| <b>21030001</b> 2020123463_123           | 10-05-2020 📰                                          |                        |               |               |  |
| Betalingsconditie Omschrijving           | Ve                                                    | ervaldatum             |               | 1             |  |
| Bedrag excl. BTW BTW bedrag              | edrag incl. BTW Va                                    | aluta                  |               |               |  |
| 100,00 21,00                             | 121,00 E                                              | UR Q                   |               |               |  |
| Bedrag ex. BTW(Eur) BTW bedrag (Eur)     | edrag incl. BTW(Eur) Ko                               | oers                   |               |               |  |
| veel succes!<br>Vlet vriendelijke groet, |                                                       |                        |               |               |  |
|                                          | En nog even een snelle tip van mij: Kijk ook eens bij |                        |               |               |  |
|                                          | onze trainingen. De eerstvolgende op de agenda        |                        |               |               |  |
|                                          |                                                       |                        |               |               |  |
|                                          | zıjn:                                                 |                        |               |               |  |
|                                          | 7 mei: OCR templates maken en beheren in              |                        |               |               |  |
| Bart Huljsmans                           | ImageCapture - Klanten Easy Systems                   |                        |               |               |  |
| Technisch Consultant                     | 21 mai: Easy Invoice voor de financiële administratie |                        |               |               |  |
|                                          | Klopton For                                           |                        |               |               |  |
| <b>T</b> +31 318 648 748                 | <u>- Manten Eas</u>                                   | <u>sy systems</u>      |               |               |  |
| W <u>www.easysystems.nl</u>              |                                                       |                        |               |               |  |
| Facy Systems R                           | V Oortlaan 2 671                                      | 6 WD Ede www           | N easysveteme | nl            |  |

Afmelden Voorkeuren beheren

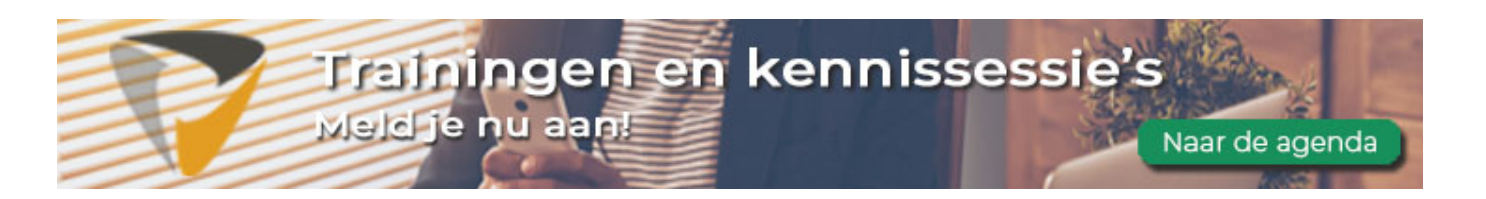